#### BRICKLINK QUICK GUIDE for Brickbuilderspro

| 🔘 bricklinl            | All Items        | ✓ Q Searce                    | h 💮 😳 😳 My BL Want                   |
|------------------------|------------------|-------------------------------|--------------------------------------|
| New Wanted List Uploa  | d Part Out Searc | h Buy Classic                 |                                      |
|                        |                  |                               |                                      |
| architechnique's V     | Vanted Lists     | (1 Lists)                     | + Create New List                    |
|                        |                  |                               |                                      |
| By Category   By Color |                  | Search Wanted Lists by name Q | Sort by: Newest Vorder: Up V III III |
| Categories             | Items            | Name                          | Items Completion                     |
| Parts                  | 517              | Default Wanted List           | 379 0% 📜 Easy Buy 🎄 Setup            |
| Antenna                | 1                |                               |                                      |
| Bar                    | 7                |                               |                                      |
| Baseplate              | 3                |                               |                                      |
| Bracket                | 2                |                               |                                      |
| Brick                  | 92               |                               |                                      |
| Brick, Arch            | 2                |                               |                                      |
| Brick, Modified        | 24               |                               |                                      |
| Brick, Round           | 19               |                               |                                      |
| -                      | 2                |                               |                                      |

# 3) Click "Create New List". Name new list (optional create description)

| architechnique's Wantec | Create a Wanted List                         |        | ×                  |        | + Cre    | ate New List |
|-------------------------|----------------------------------------------|--------|--------------------|--------|----------|--------------|
|                         | Name                                         |        |                    |        |          |              |
| By Category   By Color  | Cafe Corner                                  |        |                    | Order: | Up       | • 📰 💷        |
| Categories              | Description (optional)                       |        |                    |        |          |              |
| Parts                   | Special Project for building corner modular. |        |                    |        | Fasy Buy | 🏟 Setun      |
| Antenna                 |                                              |        | /                  |        | Lasy Duy | M Setup      |
| Bar                     | Chara Wanta d Lint Facture Coming Court      |        |                    |        |          |              |
| Baseplate               | OOFF                                         |        |                    |        |          |              |
| Bracket                 |                                              |        |                    |        |          |              |
| Brick                   |                                              |        |                    |        |          |              |
| Brick, Arch             |                                              | Cancel | Create Wanted List |        |          |              |
| Brick, Modified         | 24                                           |        |                    |        |          |              |
| Brick, Round            | 19                                           |        |                    |        |          |              |
| Brick, Round            | 19<br>3                                      |        |                    |        |          |              |

#### 4) Hover pointer over "Want", click "Upload"

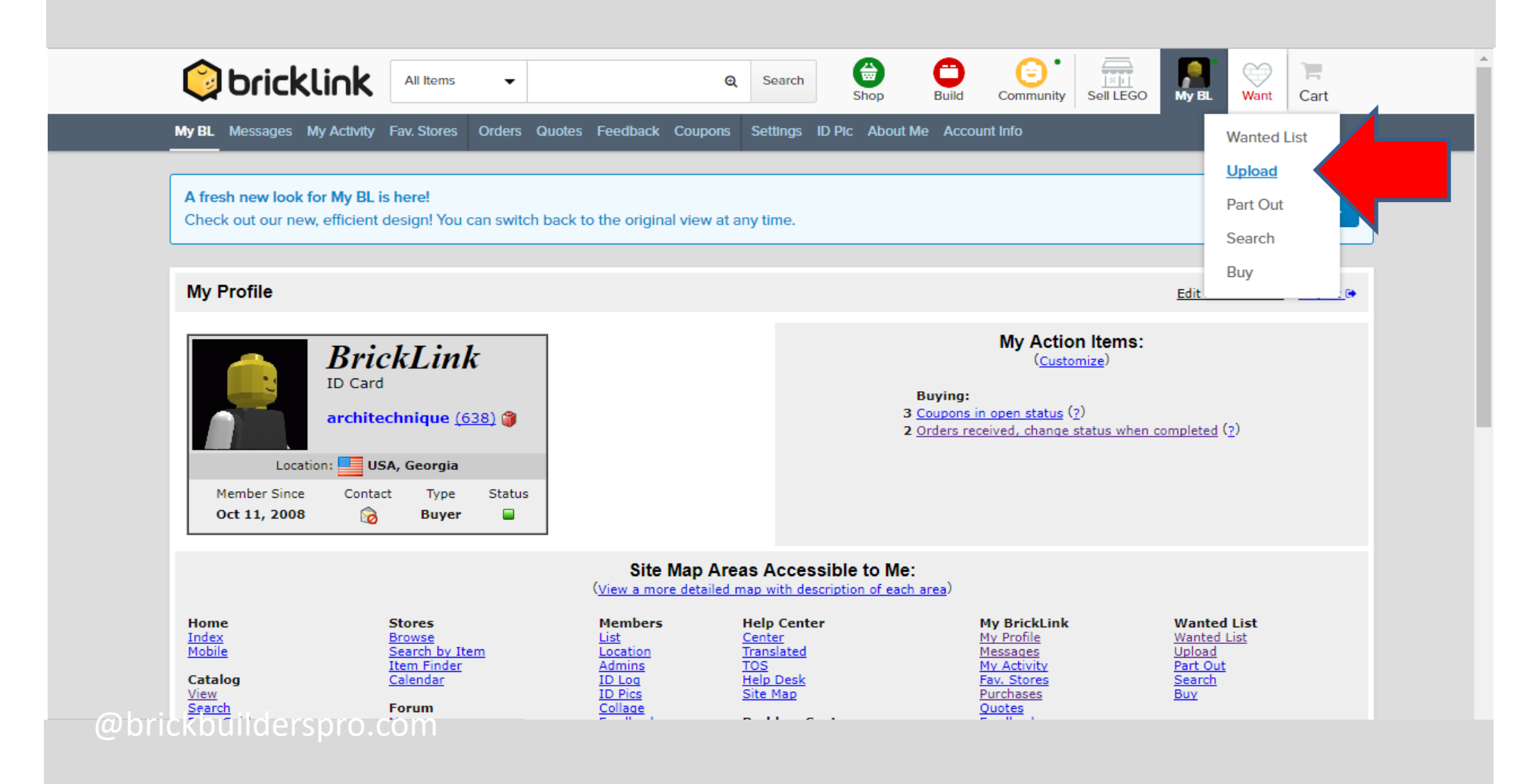

5) Select bullet option "Upload to Bricklink XML Format"

| Site All Items -                                                                                     | <b>Q</b> Search | Shop Build       | Community Sell LEGO         | My BL Want Cart |  |
|----------------------------------------------------------------------------------------------------|-----------------|------------------|-----------------------------|-----------------|--|
| New Wanted List Upload Part Out Search Buy Classic                                                   |                 |                  |                             |                 |  |
| Upload Items to your Wanted List                                                                     |                 |                  |                             |                 |  |
| Step 1 of 2: Upload a file or use Bricklink's XML format                                             |                 |                  |                             |                 |  |
| Upload a file from your computer                                                                     |                 | Upload Bricklink | XML Format See Instructions | 5               |  |
| <b>1</b> Drag a file here<br>or click to browse for a file to upload                                 | OR              | Copy and paste h | ere                         |                 |  |
| Default Wanted List (379) bsx),   Cafe Corner (0) Lio (.lo)   Create New Wanted List Follow XML Spec |                 |                  |                             | h               |  |
| Add to: Cafe Corner (0)                                                                              |                 |                  |                             | Verify Items    |  |

@brickbuilderspro.com

# 6) Select bullet option "Upload to Bricklink XML Format"

| w Wanted List Upload Part Out Search Buy Classic                                                                     |    |                                              |
|----------------------------------------------------------------------------------------------------|----|----------------------------------------------|
| Upload Items to your Wanted List                                                                                     |    |                                              |
| Step 1 of 2: Upload a file or use Bricklink's XML format                                                             |    |                                              |
| O Upload a file from your computer                                                                                   |    | Upload Bricklink XML Format See Instructions |
| <b>t</b> Drag a file here<br>or click to browse for a file to upload                                                 | OR | Copy and paste here                          |
| Supported File Types: BrickStock/Brickstore (.bsx),<br>LDraw (.ldr), LEGO Digital Designer (.lxf) and Stud.lo (.lo). |    |                                              |
| Add to: Follow XML Spec                                                                                              |    | Verify Item                                  |

# 7) Open XML document. Highlight All code from top to bottom. Copy all code.

|                                                                                                    | Q Search Shop                                                                                                    | Build C                        | community Se              | IN LEGO      | My BL | Want | Cart     |
|----------------------------------------------------------------------------------------------------|----------------------------------------------------------------------------------------------------|--------------------------------|---------------------------|--------------|-------|------|----------|
| New Wanted List Upload Part Out Search Buy Classic                                                                                                    |                                                                                                    |                                |                           |              |       |      |          |
| XML Hospital Modular - Notepad                                                                                                    |                                                                                                    |                                | — C                       |              |       |      |          |
| <u>F</u> ile <u>E</u> dit F <u>o</u> rmat <u>V</u> iew <u>H</u> elp                                                                                                    |                                                                                                    |                                |                           |              |       |      |          |
| "INSTRUCTIONS FOR XML CODE:"<br>"Copy and paste the code below into your Bricklink<br>"If you are new to Bricklink.com you will need to<br>your brick and you have at least one Wanted List,<br>new Wanted List ID number, Find and Replace 999999<br>"Please email townbrickbuilder@gmail.com if you ne | Wanted List"<br>add at least one brick to a Ne<br>add a new list and copy the ne<br>with you new Wanted List ID."<br>ed assistance." | w Wanted List<br>w lists ID nu | . After yo<br>umber. With | u add<br>the |       |      |          |
| <inventory><br/><item><br/><itemtype>P</itemtype><br/><itemid>2357</itemid><br/><color>5</color><br/><minqty>10</minqty><br/><notify>N</notify><br/></item><br/><item><br/><itemtype>P</itemtype><br/><itemid>2357</itemid><br/><color>1</color></item></inventory>                                      |                                                                                                    |                                |                           |              |       |      |          |
| <minqty>30</minqty><br><notify>N</notify><br><br><item></item>                                                                                                    |                                                                                                    |                                |                           |              | ~     | Veri | fy Items |

# 8) Paste Code into Bricklink upload option

| New Wanted List Upload Part Out Search Buy Classic                                                                   | -  | _                                                                                                    | _     |
|----------------------------------------------------------------------------------------------------|----|----------------------------------------------------------------------------------------------------|-------|
| Upload Items to your Wanted List                                                                                     |    |                                                                                                    |       |
| Step 1 of 2: Upload a file or use Bricklink's XML format                                                             |    |                                                                                                    |       |
| O Upload a file from your computer                                                                                   |    | Upload Bricklink XML Format See Instruct                                                                                                    | tions |
| <b>t</b> Drag a file here<br>or click to browse for a file to upload                                                 | OR | <inventory><br/><item><br/><itemtype>P</itemtype><br/><itemid>2357</itemid><br/><color>5</color><br/><minqty>10</minqty></item></inventory> |       |
| Supported File Types: BrickStock/Brickstore (.bsx),<br>LDraw (.ldr), LEGO Digital Designer (.lxf) and Stud.io (.io). |    | <notify>N</notify><br><br><item></item>                                                                                                    |       |

9) Verify that code is accepted and review all pieces before the final step.

|                                             | Q Search            | Shop Build Community Sell   | EGO My BL | Cart    |
|---------------------------------------------|---------------------|-----------------------------|-----------|---------|
| New Wanted List Upload Part Out Search E    | uy Classic          |                             |           |         |
|                                             |                     |                             |           |         |
| Upload Items to your Wanted L               | ist                 |                             |           |         |
| Step 2 of 2: Verify and add items to your W | anted List.         |                             |           |         |
| Adding 379 Unique Items to 'Default Wan     | ted List'.          |                             |           |         |
| Image Description                           | Condition Max Price | Quantity Qty Filled Remarks | s Notify  | Exclude |
| Brick 2 x 2 Corner<br>2357                  | Any 🔻               | 30 0                        |           |         |
| White                                       |                     |                             | 1         |         |
| Brick 2 x 2 Corner<br>2357                  | Any v               | 10 0                        |           |         |
| Tile, Modified 1x 2 Grille with Botton      | n Groove / Lip      |                             |           |         |
| 2412b                                       | Any v               | 6 0                         |           |         |
| Plate 2 / 2 Corner<br>2420                  | Any 🔻               | 24 0                        |           |         |
|                                             |                     |                             |           |         |

|               | Dar OL With Stop Ring<br>63965                                                             | Any 🔻                | 1    | 0       |                  |          |
|---------------|--------------------------------------------------------------------------------------------|----------------------|------|---------|------------------|----------|
|               | Light Bluish Gray                                                                          |                      |      |         | h                |          |
|               | Door 1 x 4 x 6 with 3 Panes and Stud H<br>Light Blue Glass<br>60797c01<br>Dark Bluish Gray | Handle with Trans-   | 2    | 0       |                  |          |
|               | Window 4 x 4 x 3 Roof with Bottom Pa<br>60806<br>White                                     | Any 🔻                | 6    | 0       |                  |          |
|               | Window 1 x 2 x 3 Flat Front<br>60593<br>White                                              | Any <b>v</b>         | 115  | 0       |                  |          |
| ۲             | Brick, Round Corner 2 x 2 Macaroni w<br>and Reinforced Underside<br>85080<br>White         | Any T                | 4    | 0       |                  |          |
|               |                                                                                            |                      |      |         | Add to Wan       | ted List |
| Buy →         | Sell →                                                                                     | Build →              | More | <u></u> | Rviels Ainte 📔 💷 |          |
| Finding Itoms | Getting started                                                                            | Building with Studio |      | )       | Srien Zinn       |          |

# 10) Scroll to bottom of list. Click "Add to Wanted List".